## ORGANIZACJA SPOTKAŃ "NA ŻYWO" - WYKŁAD DLA GRUPY PONAD 300 OSÓB

## Spotkanie jednostronne, głos może zabierać jedynie organizator.

Aby uzyskać dostęp do tworzenia **Zdarzenia na żywo**, należy korzystać z MS Teams za pomocą pobranej **aplikacji.** 

Następnie należy uruchomić opcję **KALENDARZ.** W tym celu należy zgłosić takie zapotrzebowanie do działu IT na adres mailowy: <u>it@wum.edu.pl</u>

Po wejściu w Kalendarz, należy wybrać +Nowe spotkanie >Zdarzenie na żywo.

| $\langle \rangle$     | Q Wyszukiwanie                                            |                    |              |                    |               |                 | 🧠 – c        | ı ×         |          |
|-----------------------|-----------------------------------------------------------|--------------------|--------------|--------------------|---------------|-----------------|--------------|-------------|----------|
| <b>Ļ</b><br>Aktywnaść | ti                                                        | Kalendarz          |              |                    | Q4 Rozpocznij | spotkanie teraz | +            | Nowe spotka |          |
| Ezat                  | $(t)$ Dzisiaj $\langle$ $\rangle$ Październik 2020 $\vee$ |                    |              | Zaplanuj spotkanie |               |                 |              |             |          |
| iji<br>Zespoły        | 0.00                                                      | 12<br>poniedziałek | 13<br>wtorek | 14<br>środa        |               | 15<br>czwartek  | • <u>A</u> • | piątek      | Zdarzeni |
| a<br>Zadania          | 9:00                                                      |                    |              |                    |               |                 |              |             |          |
| talendarz             | 10:00                                                     |                    |              |                    |               |                 |              |             |          |
| Rozmowy               | 11:00                                                     |                    |              |                    |               |                 |              |             |          |
|                       |                                                           |                    |              |                    |               |                 |              |             |          |
|                       | 12:00                                                     |                    |              |                    |               |                 |              |             |          |
| Aplikacje             | 13:00                                                     |                    |              |                    |               |                 |              |             |          |
| ?<br>Pamoc            | 14:00                                                     |                    |              |                    |               |                 |              |             |          |

W kolejnym kroku należy uzupełnić **Tytuł zdarzenia** i ewentualne dodatkowe informacje.

| Image: Source start structure       Image: Source start structure       Image: Source structure       Image: Source |
|----------------------------------------------------------------------------------------------------|
| Konfigurujesz zdarzenie na żywo<br>Aby zaprosić uczestników, skopiuj ten link po zaplanowaniu zdarzenia na żywo i opublikuj go lub<br>wyślij w zaproszeniu kalendarza. Dowiedz się więcej Tytuł Zaprod osoby do swejej grupy zdarzenia                                                                                                    |
| Tytuł * Zaprcś csoby do swojej grupy zdarzenia                                                                                                    |
|                                                                                                    |
| Zaproś osoby prowadzące                                                                                                    |
| Lokalizacja Organizator                                                                                                    |
| MH Deduct of                                                                                                    |
| Początek Koniec                                                                                                    |
| 15.10.2020 11:00 15.10.2020 11:30                                                                                                    |
| Strefa czasowa                                                                                                    |
| (UTC+01:00) Europa Środkowa (czas standardowy) V                                                                                                    |
| Zamknij Dalej                                                                                                    |
| 0 1400                                                                                                    |

Następnie należy przejść do kolejnej strony, klikając Dalej.

Na podstronie Uprawnienia związane ze zdarzeniem na żywo należy wybrać: Cała organizacja.

Należy zjechać suwakiem i określić opcje:

Jaki będzie sposób produkcji zdarzenia na żywo?

| $\langle \rightarrow$ | Q. Wuszukiwania                                                                                          |                | MH - X   |
|-----------------------|----------------------------------------------------------------------------------------------------|----------------|----------|
| annali                | Nowe zdarzenie na żywo                                                                                   |                |          |
| E<br>Czat             | większość uczestników jest spoza organizacji (logowanie się nie jest<br>wymagane).                       |                | zy ~     |
| Zespoly.              | Niektóre z tych opcji nie zostały włączone przez administratora IT                                       |                | _        |
| â                     | Jaki będzie sposób produkcji zdarzenia na żywo? 🛛 🔫                                                      |                |          |
| Zadania               | Teams                                                                                                    |                |          |
| Calendarz.            | Zamierzasz użyć usługi Teams do udostępniania zawartości z kamer<br>internetowych i ekranów prezenterów. |                | _        |
| 2                     | Nagranie dostępne dla producentów i prezenterów                                                          |                |          |
| zmowy                 | 🗹 Nagranie dostępne dla uczestników 🛈                                                                    |                |          |
|                       | Napisy (wersja zapoznawcza)                                                                              |                |          |
|                       | 🗹 Raport zaangażowania uczestników                                                                       |                |          |
|                       | Pytania i odpowiedzi                                                                                     |                |          |
|                       | Niektóre z tych opcji nie zostały włączone przez administratora IT                                       |                | _        |
| Aplikacje             |                                                                                                    | Zamknij Wstecz | Zaplanuj |
| 0                     |                                                                                                    |                |          |
| Pomoc                 |                                                                                                    |                |          |

Następnie kliknąć **Zaplanuj.** Kolejne okno pozwoli na udostępnienie wydarzenia innym uczestnikom.

Aby studenci mogli wziąć udział w spotkaniu, należy pobrać link uczestnika

| <b>A</b> ktywność                          | WYKŁAD                                                        |                                                                          |                 |                                            |                            |                 |        | ~    |
|--------------------------------------------|---------------------------------------------------------------|--------------------------------------------------------------------------|-----------------|--------------------------------------------|----------------------------|-----------------|--------|------|
| Cast<br>Zespoly                            |                                                               | Zaproś uczestników<br>Aby zaprosić uczestników<br>Pobierz link uczestnik | r, skopiuj link | i udostępnij go lub wy<br>wiedz się więcej | ślij w zaproszeniu ka      | lendarza.       |        | zy 〜 |
| Zadania<br>Zadania<br>Kalendarz<br>Rozmowy | czwartek, 15 października<br>11:00–11:30 (30 minut)<br>Dołącz | Czat                                                                     |                 |                                            | Organizator<br>MH Producer | at, Organizator |        |      |
|                                            | 🗙 Anuluj spotkanie                                            |                                                                          |                 |                                            |                            |                 |        |      |
|                                            | Zasoby zdarzenia na ż<br>Dostępne po zdarzeniu                | уwo                                                                      | Odśwież         |                                            |                            |                 |        |      |
| Aplikacje<br>Pomoc                         |                                                               |                                                                          |                 |                                            |                            | Zamknij         | Edytuj |      |

i wkleić w czacie wcześniej utworzonego Zespołu (w skład którego wchodzą studenci zobowiązani wziąć udział w zajęciach).

Po zaplanowaniu wydarzenie zostanie dodane do kalendarza.

W momencie rozpoczęcia wykładu należy kliknąć dwukrotnie na okno wydarzenia w kalendarzu, a następnie **Dołącz > Dołącz teraz.** 

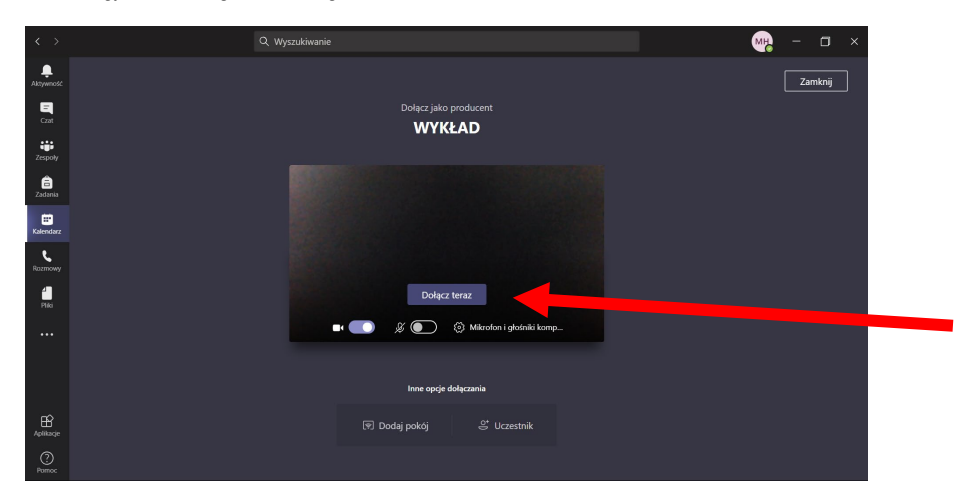

Należy zwrócić uwagę, czy mamy włączone mikrofon i kamerę.

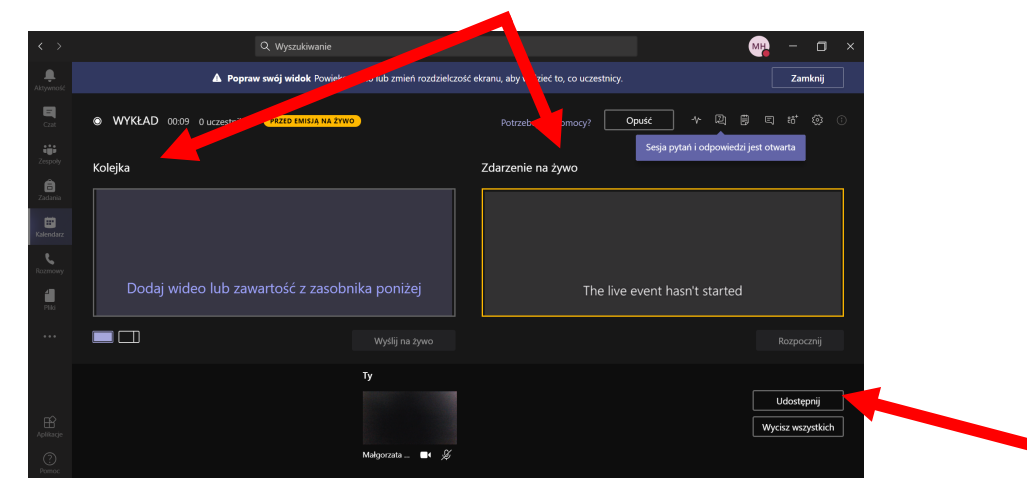

Po uruchomieniu spotkania pojawiają się dwa okna: Kolejka oraz Zdarzenie na żywo.

Aby udostępnić uczestnikom materiały, pulpit należy kliknąć Udostępnij.

| $\langle \rangle$     | Q. Wyszukiwanie                            | 2      |                         |                  |       | M | -      | o × |
|-----------------------|--------------------------------------------|--------|-------------------------|------------------|-------|---|--------|-----|
| <b>Q</b><br>Aktywność | WYKŁAD 01:59 0 uczestników PRZED EMISJĄ N. | A ŻYWO |                         | nocy? Opuść      | ] ~ Q |   |        |     |
| Cast .                | Kolejka                                    |        | Zdarzenie na żyw        | ю                |       |   |        |     |
| Zespoły               |                                            |        |                         |                  |       |   |        |     |
| <b>B</b><br>Zadania   |                                            |        |                         |                  |       |   |        |     |
| Kalendarz             |                                            |        |                         |                  |       |   |        |     |
|                       |                                            |        |                         |                  |       |   |        |     |
| Plia                  | Dołącz dźwięk systemower                   |        |                         |                  |       |   |        |     |
|                       | Pulpit                                     |        | Okno                    |                  |       |   | Wstecz |     |
|                       | 6                                          |        |                         |                  |       |   |        |     |
|                       | Ekran nr 1                                 |        | WYKŁAD (Spotkanie)   Mi | Dokument5 - Word |       |   |        |     |
|                       |                                            |        |                         | <b>1</b>         |       |   |        |     |

Po wybraniu pożądanej opcji pojawia się ona w oknie **Kolejka**. Nie jest to jeszcze widoczne dla uczestników spotkania.

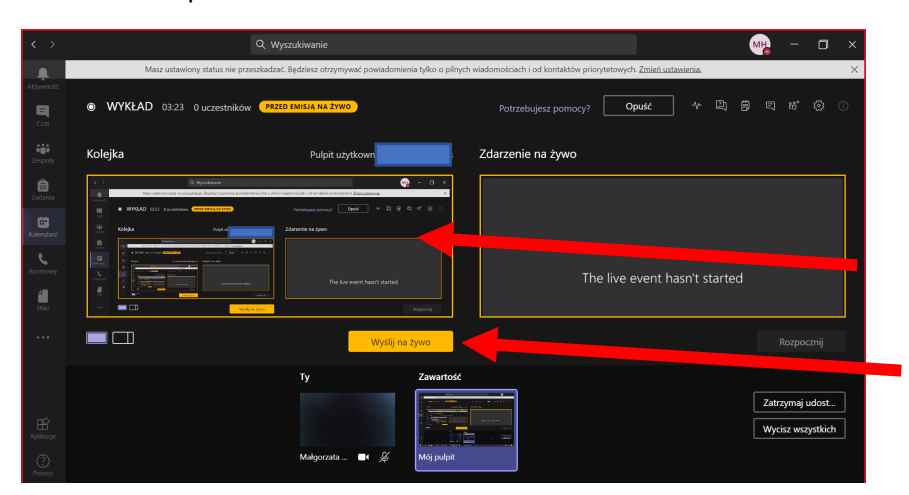

Aby materiał pojawił się na ekranach uczestników, należy kliknąć **Wyślij na żywo,** a następnie **Rozpocznij**.

| $\langle \rangle$                       | Q. Wyszukiwanie                                               |                                                                                                    |                                    |                              |                  | M    | -       | ٥              | ×        |
|-----------------------------------------|---------------------------------------------------------------|----------------------------------------------------------------------------------------------------|------------------------------------|------------------------------|------------------|------|---------|----------------|----------|
|                                         | Masz ustawiony status nie przeszkadzać. Będziesz otrzymywać j | powiadomienia tylko o pilnych                                                                                                    | n wiadomościach i od kontaktów pri | orytetowych. <u>Zmień us</u> | tawienia.        |      |         |                | $\times$ |
| Cost                                    | WYKŁAD 04:06 0 uczestników PRZED EMISJA NA ŻYWO               |                                                                                                    |                                    | Opuść                        |                  |      |         |                |          |
| zespoły                                 | Kolejka Pulpit użytko                                         | wnika                                                                                                    | Zdarzenie na żywo                  |                              |                  |      |         |                |          |
| Eadania<br>Kalendarz<br>Rozmowy<br>Pila |                                                               | • • • •       • • • •       • • • •       • • • •       • • • •       • • • •       • • • •       • • • •       • • • •       • • • •       • • • •       • • • •       • • • •       • • • •       • • • •       • • • •       • • • •       • • • •       • • • •       • • • •       • • • •       • • • •       • • • •       • • • •       • • • •       • • • •       • • • •       • • • •       • • • •       • • • •       • • • •       • • • •       • • • •       • • • •       • • • •       • • • •       • • • •       • • • •       • • • •       • • • •       • • • •       • • • •       • • • •       • • • •       • • • •       • • • •       • • • •       • • • •       • • • •       • • • •       • • • •       • • • •       • • • •       • • • •       • • • •       • • • •       • • • • |                                    |                              | Ananhera pomor " |      | Rozpocz |                |          |
| Aplikacje                               | Ty<br>Mukyorada _ =                                           | Zawartość<br>M & Mój pulpit                                                                                                    |                                    |                              |                  | Zati | zymaj u | dost<br>stkich |          |

Istnieje możliwość wyświetlenia uczestnikom jednocześnie pulpitu/prezentacji oraz obrazu ze swojej kamery. Te możliwości można zmienić, wybierając jedną z poniższych ikon:

| $\langle \rangle$   |                                                                                  | Q Wyszukiwanie                                                                |                                                   | MH                                    | - 🗆 ×             |
|---------------------|----------------------------------------------------------------------------------|-------------------------------------------------------------------------------|---------------------------------------------------|---------------------------------------|-------------------|
| Aktywność           | Masz ustawiony status nie prze                                                   | szkadzać. Będziesz otrzymywać powiadomienia t                                 | tylko o pilnych wiadomościach i od kontaktów prie | orytetowych. <u>Zmień ustawienia.</u> | ×                 |
| El<br>Cost          | WYKŁAD 06:03 0 uczestników                                                       | NA ŻYWO                                                                       |                                                   | Opuść 🎌 🗍 🗒                           | 1 # © ()          |
| Zespoly             | Kolejka                                                                          | Pulpit użytkownika                                                            | Zdarzenie na żywo                                 | Źródło <b>zastal</b>                  | s jest aktywne    |
| <b>B</b><br>Zadania | O     Registeren     Max servicy salar in resolution. Deliver received periodice | erie yle o złych statemiałań i od instalile przysowych <u>Zalek satelicia</u> | - 0 × ×                                           |                                       |                   |
| Kalendarz           | E Algia bytostowe                                                                | nazabujuz serveyt <b>opusz</b> + 23, 6, 6, 6<br>Zdetzenie ne żywa żedo v      |                                                   |                                       |                   |
| Razmowy             |                                                                                  |                                                                               |                                                   |                                       |                   |
| <b>H</b><br>Pha     |                                                                                  |                                                                               |                                                   |                                       |                   |
|                     |                                                                                  | Wyślij na żyw                                                                 | wo                                                |                                       | Zakończ           |
|                     |                                                                                  | ту                                                                            | Zawartość                                         |                                       |                   |
|                     |                                                                                  |                                                                               |                                                   |                                       | atrzymaj udost    |
| ange                |                                                                                  | Maloozzata 🖬 🕉 👔                                                              | Mói culoit                                        | <u>"</u>                              | rycisz wszystkich |
| Pomoc               |                                                                                  |                                                                               |                                                   |                                       |                   |

Aby zakończyć spotkanie należy kliknąć **Opuść.** 

## UWAGA!!!

Po kliknięciu Opuść nie ma możliwości powrotu do spotkania. Zostaje ono bezpowrotnie zakończone.

Po zakończeniu spotkania możliwe jest pobranie nagrania oraz raportu zaangażowania uczestników.

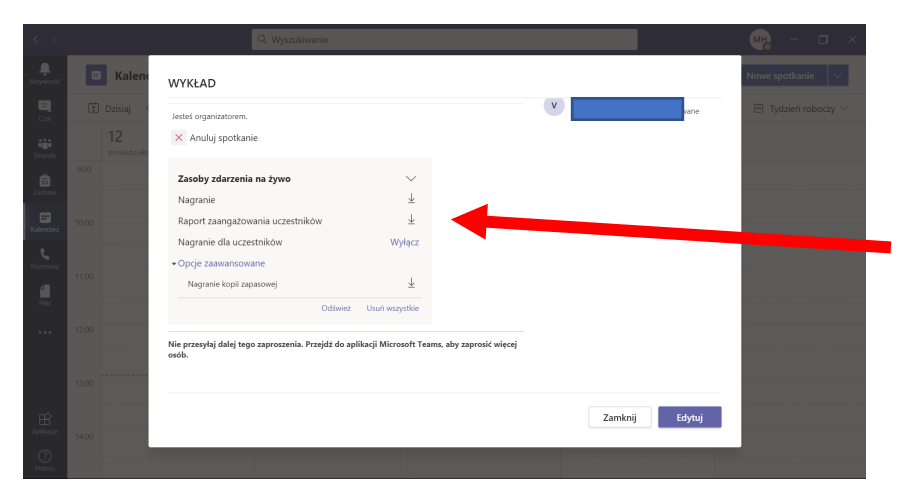